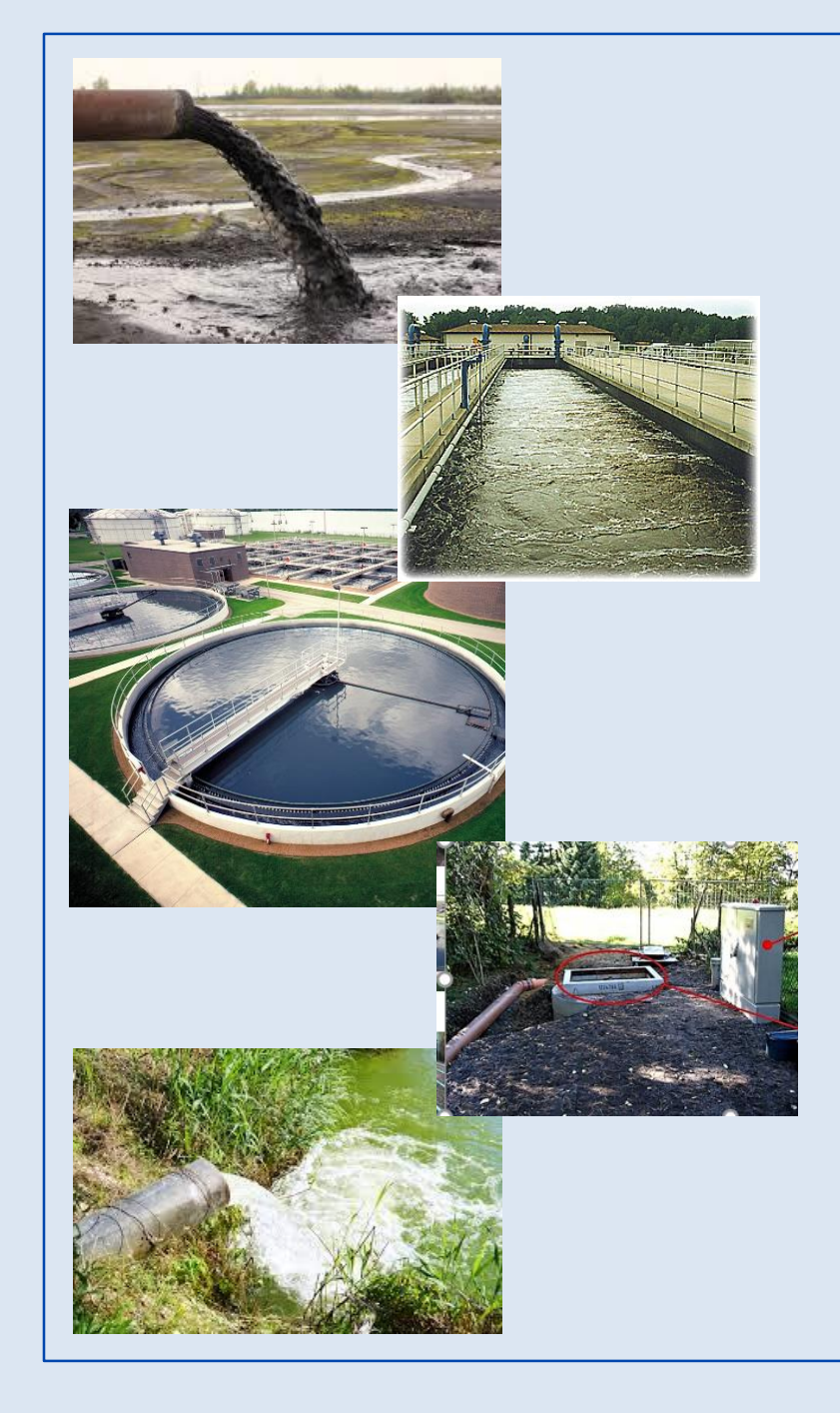

**Ohio EPA's eBusiness** Center (eBIZ) Surface Water Tracking, **Reporting, and Electronic Application Management System** (STREAMS)

### **Presented By: Donna Dessoir**

Ohio EPA Division of Surface Water (DSW)

August 10, 2022

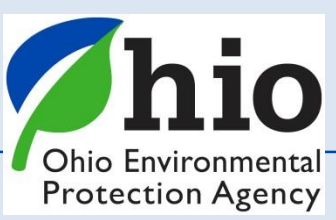

# What is STREAMS?

- **S** = Surface water
- T = Tracking
- **R** = Reporting
- E = Electronic
- A = Application
- M = Management
- **S** = System

<u>STREAMS</u> is the <u>Service</u> used to <u>Electronically</u> Submit Applications & Reports (required by NPDES permits)

- Apply for New Permit(s)
- Renew Existing permits
- •Transfer, Modify, Terminate permits
- •Pay permit fees
- •Create & Submit <u>Reports</u> (other than DMRs)

(Moving away from paper submittals)

National Pollutant Discharge Elimination System (NPDES) Program

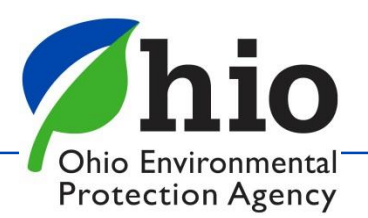

### Who uses STREAMS?

Anyone that needs a permit, or has a permit, will use this service (Applications / Reports)

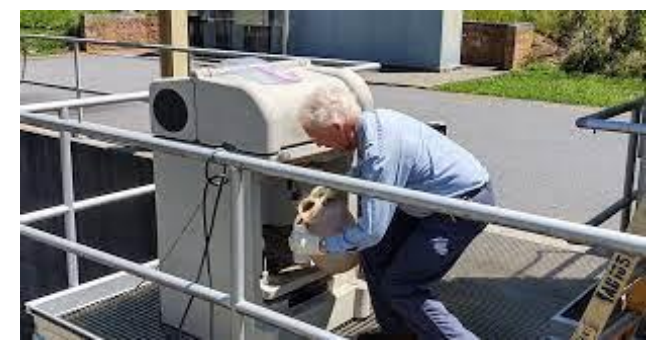

**Operators** 

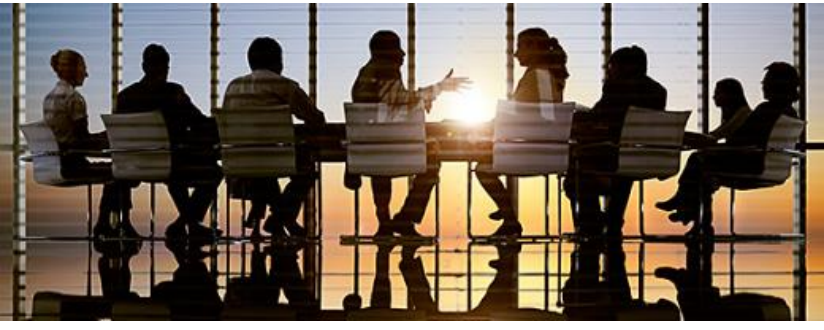

**CEO's & Corporate Executives** 

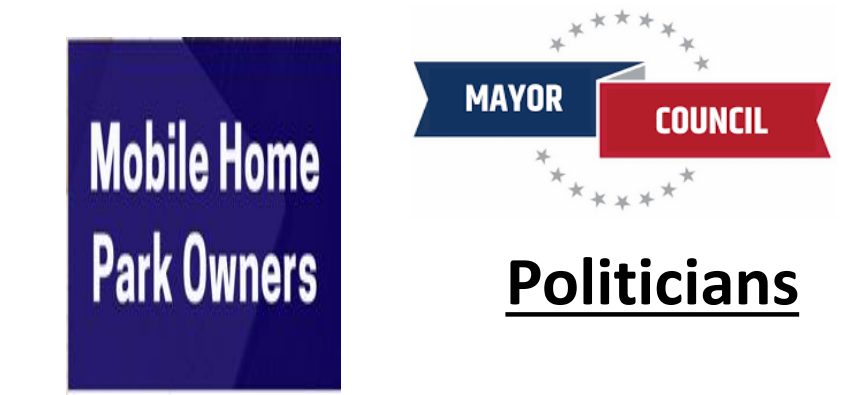

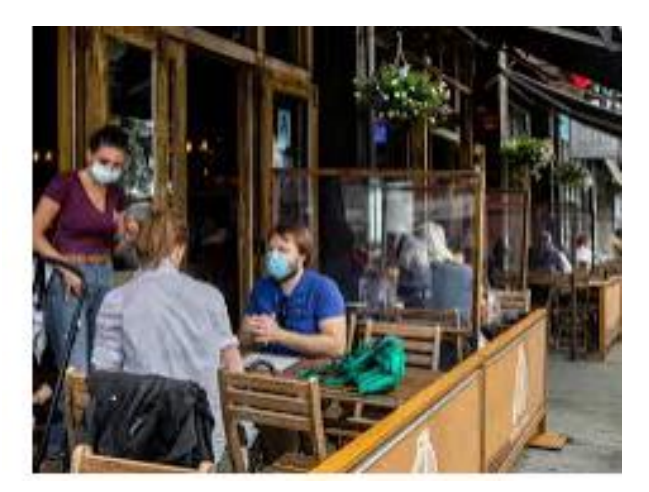

**Business Owners** 

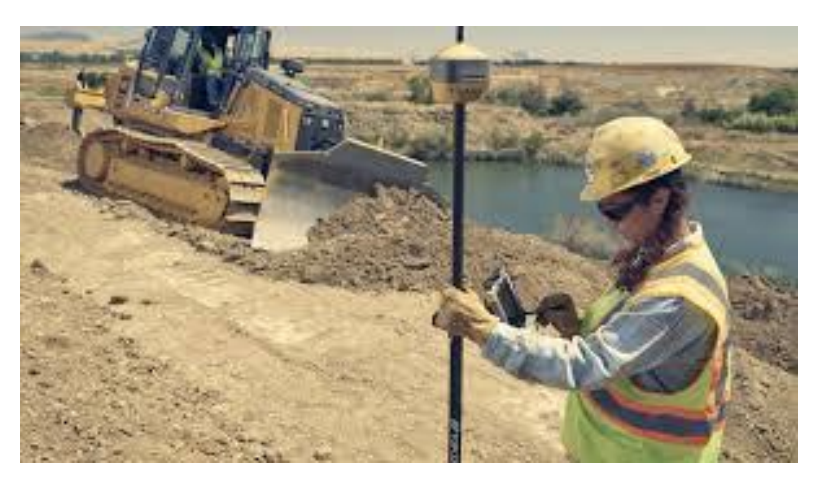

### **Construction Engineers**

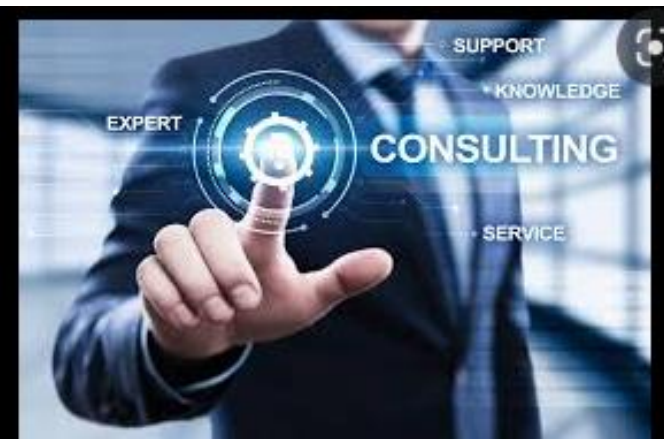

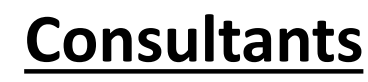

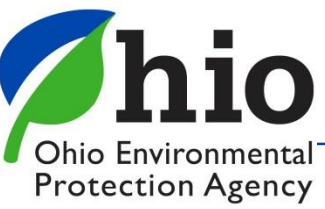

### Where to find STREAMS

| Ohio Environmental<br>Protection Agency       Service Admin •         Business Home       My Account •       Service Admin •         Welcome to the Ohio EPA eBusiness Center       Action         Available Services       Action         Service       Action         Air Services       Action         Certified Operator Minimum Staffing Reporting       Request         Division of Surface Water VPDES Permit Applications (STREAMS)       Deactivate         Division of Surface Water VPDES Permit Applications (STREAMS)       Request         Division of Surface Water CADD Disposal Fees (Submit Report)       Request         DSW Home Sewage Treatment System       Observation       Request         Diversion of Report (GNR)       Description       Request                                                                                                    | Status<br>Inactive<br>Inactive<br>Inactive<br>Inactive<br>Active<br>Active | Pote ID<br>Facilities<br>view/edit   | <b>Need H</b><br>Click this t<br>for assis |
|----------------------------------------------------------------------------------------------------|----------------------------------------------------------------------------|--------------------------------------|--------------------------------------------|
| Business Home       My Account < Service Admin                                                                                                    | Status<br>Inactive<br>Inactive<br>Inactive<br>Inactive<br>Active<br>Active | Facilities<br>view/edit              | Delegations                                |
| Welcome to the Ohio EPA eBusiness Center           Available Services (what is this)           Service         Action           Air Services         Action           Air Services         Action           Certified Operator Minimum Staffing Reporting         Action           Conference and Events Registration         Request           Division of Surface Water Credible Data         Deactivate           Division of Surface Water Credible Data         Deactivate           Division of Surface Water Credible Data         Deactivate           Division of Surface Water Credible Data         Deactivate           Division of Surface Water CRED Disposal Fees (Submit Report)         Request           DSW Home Sewage Treatment System         Division of Surface Water NPDES Permit Applications (STREAMS)                                                                                                    | e Active                                                                   | COH ID                               | Click this t<br>for assis                  |
| Welcome to the Ohio EPA eBusiness Center           Available Services (What is this?)           Service         Action           Air Services         Request           Asbestos Services         Centified Operator Minimum Staffing Reporting         Centified Operator Minimum Staffing Reporting           Conference and Events Registration         Request         Deactivate           Division of Surface Water VPDES Permit Applications (STREAMS)         Deactivate           Division of Surface Water OLD Disposal Fees (Submit Report)         Request           DSW 401 Certification and Isolated Wetlands Permit         DSW 401 Certification Surgerup (SURD)                                                                                                    | e Active                                                                   | Facilities<br>view/edit              | Click this t<br>for assis                  |
| Available Services (What is this?)         Service       Action         Air Services       Request         Asbestos Services       Conference and Events Registration       Request         Conference and Events Registration       Request       Deactivate         Division of Surface Water NPDES Permit Applications (STREAMS)       Deactivate       Deactivate         DMWM License and Registration Service       0       DSW 401 Certification and Isolated Wetlands Permit       DSW 401 Certification and Isolated Wetlands Permit       DSW 401 Certification Resperts (nDNP)       Deactivate         DSW Home Sewage Treatment System       Discharge Resperts (nDNP)       Deactivate                                                                                                    | e Active                                                                   | Facilities<br>view/edit              | Delegations                                |
| Available Services (What is this?)         Service       Action         Air Services       Request         Asbestos Services       Certified Operator Minimum Staffing Reporting         Conference and Events Registration       Request         Division of Surface Water NPDES Permit Applications (STREAMS)       Deactivate         Division of Surface Water NDDES Permit Applications (STREAMS)       Request         DMWM License and Registration Service       Conference         DMWM Solid Waste/Cⅅ Disposal Fees (Submit Report)       Request         DSW 401 Certification and Isolated Wetlands Permit       DSW 401 Certification Reports (DNP)         DSW Home Sewage Treatment System       Disposat Reports (DNP)         Disposat Reports (DNP)       Deactivate                                                                                                    | e Active                                                                   | Facilities<br>view/edit<br>view/edit | Delegations                                |
| Service     Action       Air Services     Request       Asbestos Services     Certified Operator Minimum Staffing Reporting       Conference and Events Registration     Request       Division of Surface Water Credible Data     Deactivate       Division of Surface Water NPDES Permit Applications (STREAMS)     DWWM License and Registration Service       DMWM License and Registration Service     Conference       DMWM Solid Waste/Cⅅ Disposal Fees (Submit Report)     Request       DSW 401 Certification and Isolated Wetlands Permit     DSW 401 Certification Reports (SURPANE)       DSW Home Sewage Treatment System     Observation                                                                                                    | e Active                                                                   | Facilities<br>view/edit<br>view/edit | Delegations                                |
| Air Services     Request       Asbestos Services     Certified Operator Minimum Staffing Reporting     Certified Operator Minimum Staffing Reporting       Conference and Events Registration     Request       Division of Surface Water Credible Data     Deactivate       Division of Surface Water NPDES Permit Applications (STREAMS)     Deactivate       DMWM License and Registration Service     Certification and Isolated Wetlands Permit       DSW 401 Certification and Isolated Wetlands Permit     Certification and Isolated Wetlands Permit       DSW 401 Certification Reports (SURP)     Deactivate                                                                                                    | e Active<br>Active                                                         | view/edit                            |                                            |
| Asbestos Services Certified Operator Minimum Staffing Reporting Conference and Events Registration Conference and Events Registration Division of Surface Water (PdDE) Data Division of Surface Water NPDES Permit Applications (STREAMS) DWWA License and Registration Service DWWA License and Registration Service DWWA Solid Waste/Cⅅ Disposal Fees (Submit Report) DSW 401 Certification and Isolated Wetlands Permit DSW 401 Certification and Isolated Wetlands Permit DSW 400 Request DSW 400 Reports (SURP) DSW 400 Reports (SURP) DS   | e Active<br>Active<br>Inactive<br>Active                                   | view/edit                            |                                            |
| Certified Operator Minimum Staffing Reporting     Request       Conference and Events Registration     Request       Division of Surface Water Credible Data     Deactivate       Division of Surface Water Credible Data     Deactivate       Division of Surface Water Credible Data     Deactivate       Division of Surface Water Credible Data     Deactivate       DWWM License and Registration Service     Deactivate       DMWM Solid Waste/Cⅅ Disposal Fees (Submit Report)     Request       DSW 401 Certification and Isolated Wetlands Permit     Division of Surface Water Newstering Property (ADMP)       DSW Home Sewage Treatment System     Disposate Reports (ADMP)                                                                                                    | e Active<br>Active<br>Active                                               | view/edit                            |                                            |
| Conference and Events Registration     Request       Division of Surface Water Credible Data     Deactivate       Division of Surface Water NPDES Permit Applications (STREAMS)     Deactivate       DMWA License and Registration Service     Comparison       DMWA Solid Waste/Cⅅ Disposal Fees (Submit Report)     Request       DSW 401 Certification and Isolated Wetlands Permit     DSW Home Sewage Treatment System       DSW Home Sewage Treatment System     Disposate (SUMP)                                                                                                    | e Active<br>Active<br>Active                                               | view/edit                            |                                            |
| Division of Surface Water Credible Data Deactivate Division of Surface Water NPDES Permit Applications (STREAMS) DWWA License and Registration Service DWWA Solid Waste/Cⅅ Disposal Fees (Submit Report) Request DSW 401 Certification and Isolated Wetlands Permit DSW Home Sewage Treatment System OBW Home Sewage Treatment System DSW Home Sewage Treatment System DSW Home Sewage Treatment System DSW Home Sewage Treatment System Division OF Surface Reports (ADMP) Deactivate Division OF Surface Reports (ADMP) Deactivate DDV Division OF Surface Reports (ADMP) DDV Division OF Surface Reports (ADMP) DDV Division OF Surface Reports (ADMP) DDV Division OF Surface Reports (ADMP) DDV Division OF Surface Reports (ADMP) DV Division OF Surface Reports (ADMP) DV DIVIsion OF SURface Reports (ADMP) DV DIVIsion OF SURface Reports (ADMP) DV   | e Active Active                                                            | viou ( a dis                         |                                            |
| Division of Surface Water NPDES Permit Applications (STREAMS) DNW/M License and Registration Service DNW/M Solid Waste/Cⅅ Disposal Fees (Submit Report) DSW 401 Certification and Isolated Wetlands Permit DSW Home Sewage Treatment System OSW Home Service Interference Reports (cDMP) Description                                                                                                    | Active                                                                     | view/edit                            | view/edit                                  |
| DMW/M License and Registration Service DMW/M Solid Waste/Cⅅ Disposal Fees (Submit Report) DSW 401 Certification and Isolated Wetlands Permit DSW Home Sewage Treatment System OSW Home Sevage Treatment System DSW Home Sevage Treatment System DSW Home Sevage (Submit Report) DSW Home Sevage Treatment System DSW Home Sevage Treatment System DSW Home Sevage Treatment Sevage Treatment   |                                                                            |                                      |                                            |
| DMWM Solid Waste/Cⅅ Disposal Fees (Submit Report) Request DSW 401 Certification and Isolated Wetlands Permit DSW Home Sewage Treatment System DSW Home Sevage Treatment System DSW Home Sevage Reports (ADMP) Doctivate                                                                                                    | Inactive                                                                   | view/edit                            |                                            |
| DSW 401 Certification and Isolated Wetlands Permit DSW Home Sewage Treatment System DSW Home Sewage Treatment System Doct (pURP) Doct (pURP) Doct (purple) Doct (purple) D | Inactive                                                                   | view/edit                            |                                            |
| DSW Home Sewage Treatment System                                                                                                    | Active                                                                     | view/edit                            |                                            |
| a Discharge Menitoring Penerts (aDMP)                                                                                                    | Inactive                                                                   |                                      |                                            |
| e-bischarge molificining Reports (ebmix)                                                                                                    | e Active                                                                   | view/edit                            | view/edit                                  |
| e-Drinking Water Reports Request                                                                                                    | Inactive                                                                   | view/edit                            |                                            |
| E2 Administration Deactivate                                                                                                    | e Active                                                                   | view/edit                            | view/edit                                  |
| Generic File Upload Request                                                                                                    | Inactive                                                                   |                                      |                                            |
| Hazardous Waste Report (eURUMS) Request                                                                                                    | Inactive                                                                   | view/edit                            |                                            |
| DEEF Grant Service (No PIN Required) Request                                                                                                    | Inactive                                                                   |                                      |                                            |
| Pay Unio EPA Fees Online Deadtwate Deactwate Deactwate D | e Active                                                                   | view/edit                            |                                            |
| water wastewater txam Hoviders Request Request Received Received Rec                                                                                                    | Inactive                                                                   |                                      |                                            |
| water vastewater operators Request                                                                                                    | Inactive                                                                   |                                      |                                            |
| Vater/Wastewater Training Providers Request                                                                                                    |                                                                            |                                      |                                            |

Ohio Environmental Protection Agency

# Dashboard

### **Ohio EPA - Division of Surface Water**

🖀 Home

O Add Facility/Permit

O Create New Permit Application

Paper Application This account will only be able to enter paper applications.

**My Facilities** 

- Already Permitted = <u>Add Facility/Permit</u>
- Never Permitted /Brand New/= Create New Application

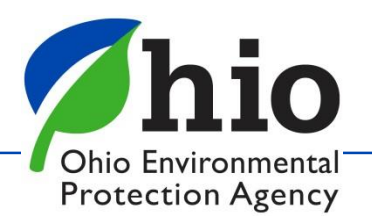

STREAMS G ddessoir

### **Dashboard - My Facilities**

| 🔿 My Apps   OHIJD   Ohio's State D 🗙 🖉 SWIMS Dashboard 🛛 🗴 🍠 SWIMS Service 🗙 🕂                                                                      | ∨ – □ ×                        |
|----------------------------------------------------------------------------------------------------|--------------------------------|
| ← → C 🔒 ebiz.epa.ohio.gov/AngularWebApp/swims-external/swims/profile                                                                                | ९ छ ☆ 🛯 😩 :                    |
| 💋 Ohio EPA Applicati 🚯 DSW - Migrated_H 📙 Imported 🔵 OHID 🤲 Time & Date 😵 State Oversight Res 💋 Test 🌼 Cisco Self Portal 💋 Application Guidan 🚫 OHI | D ICIS ICIS Electronic Data >> |
| Ohio EPA - Division of Surface Water                                                                                                    | STREAMS 🕑 🕪 ddessoir           |
| # Home • Add Facility/Permit • Create New Permit Application                                                                                        |                                |
|                                                                                                    | A                              |
| Paper Application This account will only be able to enter paper applications.                                                                       |                                |
| My Facilities                                                                                                    |                                |
| Arrowhead Lake MHP * (2PY00067)                                                                                                    | ₿ Remove                       |
| Carvel Manor MHP (4PY00016)                                                                                                    | 🛱 Remove                       |
| City of Independence (3GQ00017)                                                                                                    | 🛱 Remove                       |
| COMMUNICOLOR R R DONNELLEY DIRECT (4GR00210, 4IN00014)                                                                                              | 🛱 Remove                       |
| Dresden WWTP (0P800012)                                                                                                    | 🛱 Remove                       |
| e-DMR Test Facility 1 (0GRN00270, 0GRN00405, 0GRN00406, 0GRN00407, 0GRN00408, 0GS00147, 0GT00017, 9PX00001, 9PX00002)                               | 🛱 Remove                       |
| e-DMR Test Facility 2 (0GH00389, 0GH00402, 0GRN00349, 0GRN00412, 9DP00001, 9GR00001, 9GS00001)                                                      | 🛍 Remove                       |
| InSource Technologies (2GRN00184, 2IN00262)                                                                                                    | 🛱 Remove                       |
| LICKING COUNTY & OTHERS (4GQ10011)                                                                                                    | 🛍 Remove                       |
| Oak Hill MHP (0GS00157, 0GV00047)                                                                                                    | 🛱 Remove                       |

| 🗧 🔶 C 🔒 ebiz.epa.ohio.gov/AngularWebApp/swims-external/swims/profile/facility-profile/274847 🛛 Q 🖻 🖈 🛛 😩 🗄                                             |
|----------------------------------------------------------------------------------------------------|
| 💋 Ohio EPA Applicati 🚯 DSW - Migrated_H 📙 Imported 🔘 OHID 🤲 Time & Date 😪 State Oversight Res 💋 Test 🎎 Cisco Self Portal 💋 Application Guidan 🔵 OHID 🔅 |
| Ohio EPA - Division of Surface Water STREAMS 27 (* ddessoir                                                                                            |
| # Home O Add Facility/Permit O Create New Permit Application                                                                                           |
| Paper Application You have chosen to enter this application from a paper form.                                                                         |
| e-DMR Test Facility 1 (274847) Facility Profile                                                                                                    |
| Permit 9PX00002                                                                                                    |
| > Permit 9PX00001                                                                                                    |
| > Permit 0GT00017                                                                                                    |
| > Permit 0GS00147                                                                                                    |
| > Permit 0GRN00408                                                                                                    |
| > Permit 0GRN00407                                                                                                    |
| Dermit 0.G.P.N.0.406                                                                                                    |

- 1. My Facilities list of permits you have added to your account
- 2. Click on the Facility to open the file
- 3. Use " > " to expand & collapse the file

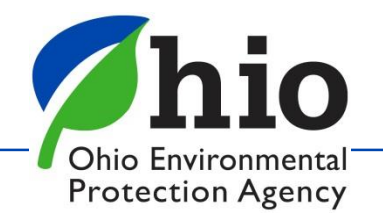

## **Starting Applications & Reports**

#### **Ohio EPA - Division of Surface Water**

STREAMS 🖸 🕩 ddess

A Home O Add Facility/Permit Create New Permit Application ✓ Permit 9PX00001 **Effective Date** ID Number Type Rating Expiration Date Status Actions 157398695 9PX00001\*CD Municipal NA NA NA Draft NA NA 138397343 9PX00001\*BD Municipal NA Draft 9PX00001\*AD Active 10/01/2008 Actions 116774741 Municipal NA 09/30/2012 C Renewal Terminate Report Information Modify Permit Select the type of report you wish to create: Create Report [select] 📥 Download Permit NPDES Permit Compliance Schedule Update Noncompliance st Previous Next Last Show All Rows Filter SSO Annua MS4 Annua Annual Sewage Sludge Pretreatment Program Annual Report Certification Quarterly Industrial User Violation Report Certification NPDES Biomonitoring Report Form Acute Toxicity Test NPDES Biomonitoring Report Form Chronic Toxicity Test Unanticipated Emergency Overflow Pretreatment Program - Priority Pollutant Reporting Forr

### See Permit # & Table Check *Status Column Choose Active permit*

Click "Actions" to open the dropdown menu:

- Renew
- Terminate
- Modify
- Transfer
- Create Report
- Download Permit

#### **Examples of Reports**

- Annual Sludge Report
- SSO Report
- Stormwater Reports
- Non-Compliance

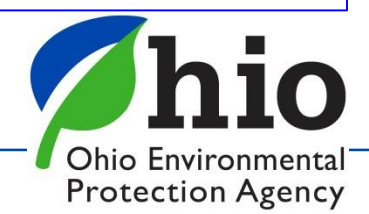

### **Applications / Reports**

|                                                  | of Surface Water               |                       |                 |                          | STREAMS 🛛 🕪 ddessoir       |
|--------------------------------------------------|--------------------------------|-----------------------|-----------------|--------------------------|----------------------------|
| Home O Add Facility/Permit                       | Create New Permit Application  |                       |                 |                          |                            |
|                                                  | Sanitary Sewer Overflow Annual | Report                |                 |                          |                            |
|                                                  | General Information            |                       |                 |                          |                            |
|                                                  | Reporting Date                 | Facility Name         |                 | Ohio NPDES Permit Number |                            |
|                                                  | <b>***</b>                     | e-DMR Test Facility 1 |                 | 9PX00001*AD              |                            |
|                                                  | Period Covered By Report       |                       |                 |                          |                            |
|                                                  | From                           | То<br>×               | ( 🛍 🗙           |                          |                            |
|                                                  | Contact Person                 |                       |                 |                          |                            |
|                                                  | First Name                     |                       | Last Name       |                          |                            |
|                                                  | First Name                     |                       | Last Name       |                          |                            |
|                                                  | Title                          |                       |                 |                          |                            |
|                                                  | Title                          |                       |                 |                          |                            |
|                                                  | E-mail Address                 |                       | Phone           |                          |                            |
|                                                  | Email                          |                       | (XXX) XXX-XXXXX |                          |                            |
| DES Sanitary Sewer Overflow<br>port ID: 15208633 | Annual Report (EDIT)           |                       |                 |                          | Validate Save Submit Close |

Always Save the Application or Report first!

Validate – Checks for missing information

Submit – selected when complete & ready to send into Ohio EPA

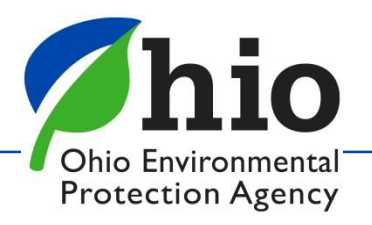

# **Applications / Reports**

| Dormit ODV         | 0001       |            |           |        |        |               |        |           |                 |        |             |                                                                                                    |                          |
|--------------------|------------|------------|-----------|--------|--------|---------------|--------|-----------|-----------------|--------|-------------|----------------------------------------------------------------------------------------------------|--------------------------|
| Permit SPAC        | 0001       |            |           |        |        |               |        |           |                 |        |             |                                                                                                    |                          |
| )                  | Number     |            | Туре      |        | Rating | Effectiv      | e Date |           | Expiration Date |        |             | Status                                                                                                    | Act                      |
| 7398695            | 9PX00001   | *CD        | Municipal |        | NA     | NA            |        |           | NA              |        |             | Draft                                                                                                    | N                        |
| 8397343            | 9PX00001   | *BD        | Municipal |        | NA     | NA            |        |           | NA              |        |             | Draft                                                                                                    | N                        |
| 6774741            | 9PX00001   | *AD        | Municipal |        | NA     | 10/01/2       | 008    |           | 09/30/2012      |        |             | Active                                                                                                    | Ac                       |
|                    |            |            |           |        |        |               |        |           |                 |        |             |                                                                                                    |                          |
| Application        |            |            |           |        |        |               |        |           |                 |        |             |                                                                                                    |                          |
| ID                 | Permit Nur | nber       | Туре      | Cove   | erage  | Application 1 | уре    | Upd       | lated           | Status | ١           | /isibility                                                                                                    | Action                   |
| 239372851          | 9PX00001*A | D          | Municipal | Regu   | lar    | Modification  |        | 06/1      | 5/2020          | Edit   |             |                                                                                                    | Action                   |
| Filter all columns |            |            |           |        |        |               |        |           |                 | Fi     | rst Previou | s 1 Nex                                                                                                    | Edit<br>Delete           |
|                    |            |            |           |        |        |               |        |           |                 |        |             | and the second second se | Modify Visibilit         |
| Report 1           | $\sim$     |            |           |        |        |               |        |           |                 |        |             | 01<br>±                                                                                                    | Delegate<br>Download PDF |
|                    | V          |            |           |        |        |               |        |           |                 |        |             | ±                                                                                                    | Zip                      |
| ID                 |            | Туре       |           | Permit | Number |               | U      | pdated    |                 |        | Status      |                                                                                                    | Action                   |
| 15208633           |            | SSO Annual |           | 9PX000 | 01*AD  |               | 30     | 3/08/2022 | 2               |        | Edit        |                                                                                                    | Action                   |
| Filter all columns |            |            |           |        |        |               |        |           |                 | Fi     | rst Previou | s 1 Next Last                                                                                                    | Show All F               |
|                    |            |            |           |        |        |               |        |           |                 |        |             |                                                                                                    |                          |
|                    |            |            |           |        |        |               |        |           |                 |        |             |                                                                                                    |                          |
|                    |            |            |           |        |        |               |        |           |                 |        |             |                                                                                                    |                          |

Once an Application or a Report is created, system creates an <u>Applications</u> /<u>Reports</u> Section for these documents

Go to this section to find your document & Click Actions:

 Edit – opens the form
 Delegate – used to transfer application / report to another person
 Delegate – used to transfer application / report to another

Protection Agency

# Who Can Submit & When ?

- Anyone can start and work on an application or report
- Only the Legal Permit Holder (Owner) can submit an Application if someone other than the owner submits the document it will be marked incomplete and will have to be resubmitted.

(Operators do not normally meet the Criteria as a Responsible Official under the Clean Water Act and will <mark>need</mark> to delegate documents to the owner to submit)

- When an Application is submitted an invoice will be created and you can pay the permit fees (fees can also be paid using the pay fee service on the eBIZ homepage)
- Many applications are good for 5 years HOWEVER some are 3 years or less (check your permit dates!)
- Applications are due 6 months (180 days) before they expire (Plan ahead! Many applications take time & late submittals are a Violation)

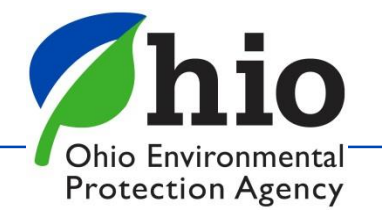

# **Delegating to Others**

If you have created an application or report that needs to be transferred to the owner to submit, or to another person to work on, you will need to complete the Delegation process.

#### Before you can do that, that person will need

- Their own OHID and their own eBIZ Accounts
- Their own PIN
- They will need to first open STREAMS and add/associate the permit with their account

#### Go to the Applications Section Click **Actions** – choose **Delegate** in the drop down menu

| D               | Permit Number | Туре      | Coverage | Application Type | Updated    | Status     | Visibility | Actions                |
|-----------------|---------------|-----------|----------|------------------|------------|------------|------------|------------------------|
| 39372851        | 9PX00001*AD   | Municipal | Regular  | Modification     | 06/15/2020 | Edit       |            | Actions                |
| ilter all colum | ins           |           |          |                  | First      | Previous 1 | Nex 🖬 Dele | ite<br>Jify Visibility |
| Report 🚹        |               |           |          |                  |            |            | Le Dow     | vnload PDF             |

# **Delegating to Others**

<u>Once you've selected Delegate, you will see this screen:</u>

- Enter the name of the person
- Select Search
- Select that person's account
- Click the Delegate button

If the search doesn't find the person you are looking for it means that person has not set up an <u>OHID AND an</u> <u>eBIZ account</u>, they <u>may not have a PIN</u>, <u>and/or their</u> <u>PIN may not have been activated</u>.

Contact that person to check on each point above.

Once the application is delegated, and they have added the permit to their list, they can open the document to review & submit,

| h Account and Deleg                                                                | ate Application                                               |                |
|------------------------------------------------------------------------------------|---------------------------------------------------------------|----------------|
| 'ou have chosen to delegate appli<br>iccount you would like to assign t            | ication (239372851). Please select the eB<br>this delegation. | usiness Center |
| lser ID                                                                            | First Name zink                                               | Search Re      |
|                                                                                    |                                                               |                |
| Your search returned 4 accounts.                                                   |                                                               |                |
| Your search returned 4 accounts.<br>User ID                                        | User Details                                                  | Select         |
| Your search returned 4 accounts.<br>User ID<br>10202932                            | User Details<br>Jacob Zink                                    | Select         |
| Your search returned 4 accounts.<br>User ID<br>10202932<br>76435307                | User Details<br>Jacob Zink<br>Nathan Zink                     | Select         |
| Your search returned 4 accounts.<br>User ID<br>10202932<br>76435307<br>NathanWZink | User Details<br>Jacob Zink<br>Nathan Zink<br>Nathan Zink      | Select         |

You have selected the following account. If this is correct select the 'Delegate' button to associate this account with your application. If this is not the correct account please refine your search criteria and search again.

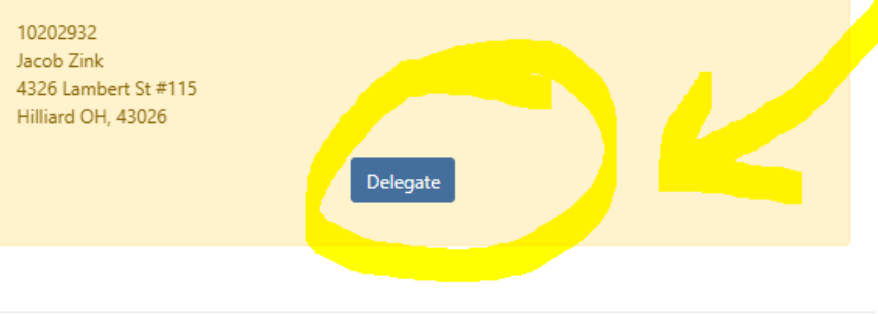

### **General Information About Applications**

#### Make sure

- If you are "Renewing a Permit" that you select "Renewal" on the form as well
- Click on the "Form Instructions" at the top right of the page for detailed Instructions
- Read the Instructions for each section of the form before completing the information
- Buttons that are greyed out cannot be selected.
- If you answer yes to a question, make sure to complete any associated forms (Edit Form button)

| NPDES Individual Permit Application                                                                                       | Open in eD                                                                                                    | oc Viewer<br>structions                                                                          |                                     |
|----------------------------------------------------------------------------------------------------|----------------------------------------------------------------------------------------------------|--------------------------------------------------------------------------------------------------|-------------------------------------|
| I. General Information                                                                                                    |                                                                                                    |                                                                                                  |                                     |
| Is this a NEW or RENEWAL application? <ul> <li>New</li> <li>Renewal</li> <li>U.S. EPA Individual Permit Number</li> </ul> | II. Pollutant Characteristics II. Pollutant Characteristics INSTRUCTIONS: Complete A through G to determine whether you need to submit any permit application forms to the EPA. If you answer "yes" to any questions, you following the question. You may answer "no" if your activity is excluded from permit requirements; see Section C of the instructions. See also, Section D of the instructions. | ou must submit this form and the suppleme<br>ructions for definitions of <b>bold-faced terms</b> | ntal form listed in the parenthesis |
|                                                                                                    | A. Is this facility a publicly owned treatment works which results in a discharge to waters of the U.S? (FORM 2A)                                                                                                    | Yes No                                                                                           | Edit Form 2A                        |
|                                                                                                    | B. Does or will this facility either existing or proposed include a concentrated animal feeding operation or aquatic animal production facility which results in a discharge to waters of the U.S?(FORM 2B)                                                                                                    | Yes No                                                                                           | Edit Form 2B                        |
|                                                                                                    | C. Is this a facility which currently results in discharges to waters of the U.S. other than those described in A or B above? (FORM 2C)                                                                                                    | Yes No                                                                                           | Edit Form 2C                        |
|                                                                                                    | D. Is this a proposed facility (other than those described in A or B above) which will result in a discharge to waters of the U.S? (FORM 2D)                                                                                                    | Yes No                                                                                           | Edit Form 2D                        |
|                                                                                                    | E. Is this a facility which does not discharge process <b>wastewater?</b> (FORM 2E)<br><b>Note:</b> Most publicly owned treatment works should select "No" here and select "Yes" for line A above.                                                                                                    | Yes No                                                                                           | Edit Form 2E                        |
|                                                                                                    | F. Is this a facility which discharges stormwater associated with industrial activity?(FORM 2F)                                                                                                    | Yes No                                                                                           | Edit Form 2F                        |
|                                                                                                    | G. Do you generate sewage sludge that is ultimately regulated by Part 503? Do you sewage sludge that is sent to another facility for treatment or blending? Do you process or derive material from sewage sludge that is disposed in a manner subject to Part 503? (FORM 25)                                                                                                    | Yes No                                                                                           | Edit Form 2S                        |
|                                                                                                    |                                                                                                    |                                                                                                  |                                     |

Ohio Environmental Protection Agency

### **Attachments**

| Ohio EPA - Division of Surface Water Dashboard Overview Facilitie                                                                      | es Workflows Permits Applications Reports Correspondence Settings 🗹 🗈 ddessoir     |                                                                                                    |                                                                         |
|----------------------------------------------------------------------------------------------------|------------------------------------------------------------------------------------|----------------------------------------------------------------------------------------------------|-------------------------------------------------------------------------|
| • Outrain Number                                                                                                    | ACTIONS                                                                            |                                                                                                    |                                                                         |
|                                                                                                    |                                                                                    | AutoSave 💽 🔚 ジェ 🦿 多 👻 399d3859-9ead-4518-a7fe-b4cd14ed3024 • 📃                                                                                                    | Search (Alt+Q)                                                          |
| Outtail 001                                                                                                    | Actions ~                                                                          | File Home Insert Draw Page Layout Formulas Data Review View Help                                                                                                    | Acrobat                                                                 |
|                                                                                                    |                                                                                    | Calibri ↓11 ↓ A <sup>+</sup> A <sup>+</sup> ≡ ≡ ≡ ≫ ↓ 22 Wrap Text                                                                                                    |                                                                         |
| Filter all columns                                                                                                    | First Previous 1 Next Last Show All Rows                                           | Format Painter       B     I     U     III     ✓     ▲     ▲     ■     ■     ■     ■     ■     ■     ■     ■     ■     ■     ■     ■     ■     ■     ■     ■     ■     ■     ■     ■     ■     ■     ■     ■     ■     ■     ■     ■     ■     ■     ■     ■     ■     ■     ■     ■     ■     ■     ■     ■     ■     ■     ■     ■     ■     ■     ■     ■     ■     ■     ■     ■     ■     ■     ■     ■     ■     ■     ■     ■     ■     ■     ■     ■     ■     ■     ■     ■     ■     ■     ■     ■     ■     ■     ■     ■     ■     ■     ■     ■     ■     ■     ■     ■     ■     ■     ■     ■     ■     ■     ■     ■     ■     ■     ■     ■     ■     ■     ■     ■     ■     ■     ■     ■     ■     ■     ■     ■     ■     ■     ■     ■     ■     ■     ■     ■     ■     ■     ■     ■     ■     ■     ■     ■     ■     ■     ■ | Inter V \$ ~ % 9 5.8 - % Conditional Format as Cell Inter Delete Format |
|                                                                                                    |                                                                                    | Clipboard G Font G Alignment<br>SECURITY WARNING Macros have been disabled, Enable Content                                                                                                    | Gil Number Gil Styles I Cells I                                         |
|                                                                                                    |                                                                                    | Permit_nu = 1 × ✓ fr                                                                                                    |                                                                         |
|                                                                                                    |                                                                                    |                                                                                                    |                                                                         |
| IV. Effluent Characteristics                                                                                                    |                                                                                    | A B C D E F G H                                                                                                    | I J K L M N O P                                                         |
|                                                                                                    |                                                                                    | NPDES Permit Application - Form 2E - Part IV. Effluent Char                                                                                                    | acteristics                                                             |
|                                                                                                    |                                                                                    | Data Entry spreadsneet                                                                                                    |                                                                         |
| You may download the template for the Intake & Effluent Characteristics Spreadsheet the link labeled 'Blank Form' below. Once the spre | eadsheet has been completed, use the upload button below to upload the spreadsheet | Instructions: Enter your permit number, facility name, and the period over which data was collecte<br>Outfall button to add a worksheet for each outfall you want to report. Enter data as                                                                                                    | d below. Then click the Add<br>i indicated on each worksheet.           |
|                                                                                                    |                                                                                    | Save the spreadsheet under a new name. Then follow instuctions in the <b>Surface War</b><br><b>Reporting</b> system to attach this form to your NPDES permit application.                                                                                                    | er Permit Application &                                                 |
| Intake and Effluent Characteristics Spreadshe <mark>et Blank Form</mark>                                                               |                                                                                    |                                                                                                    |                                                                         |
| Browse No file chosen                                                                                                    |                                                                                    |                                                                                                    |                                                                         |
|                                                                                                    |                                                                                    | > Permit Number                                                                                                    |                                                                         |
|                                                                                                    |                                                                                    | 3 Facility Name                                                                                                    | Add Outfall                                                             |
| Additional Questions                                                                                                    |                                                                                    | 0 Data Collection Period from: to:                                                                                                    |                                                                         |
|                                                                                                    |                                                                                    | 3                                                                                                    |                                                                         |
|                                                                                                    |                                                                                    | 4<br>5                                                                                                    |                                                                         |
| V. Except for leaks or spills, will the discharge described in this form be intermittent or seasonal?                                  | •                                                                                  | 6 7                                                                                                    |                                                                         |
|                                                                                                    |                                                                                    | 8                                                                                                    |                                                                         |
| NPDES Individual Permit Application (VIEW)                                                                                             |                                                                                    | eady TR 2.Accessibility: Good to go                                                                                                    | : •                                                                     |
| Total Fee: \$200.00                                                                                                    | Close                                                                              | 🖬 🔎 🧿 📰 🎼 🛐 🦂 💽 🖳 🚱 📓                                                                                                    |                                                                         |
|                                                                                                    |                                                                                    |                                                                                                    |                                                                         |

- Download blank forms / attachments and save them to your system. Then complete and save the forms before uploading or attaching back to the application.
- If you have questions about the content of your application, check with the permit writer/Inspector in the District office.
- Save Frequently & <u>Always before using the "Back" Arrow/Button</u>
- Patience if you are too quick with clicking on things...system may seem frozen but it's trying to catch up with you
- Things still aren't working? Log out & back in (<u>All the way off the internet</u>)
- Buttons for Forms not highlighted? May have created a new application & it's a Renewal
- Still having trouble? Reach out to us for help!

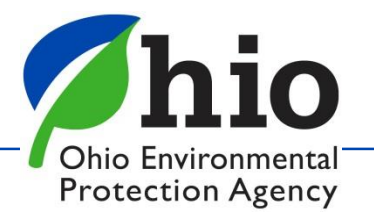

### Resources

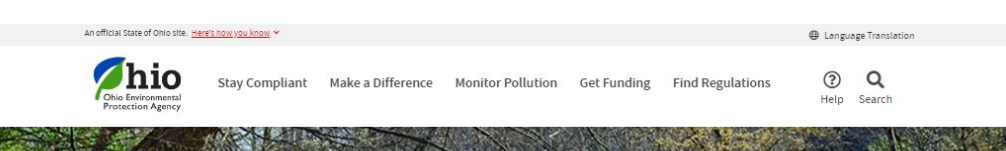

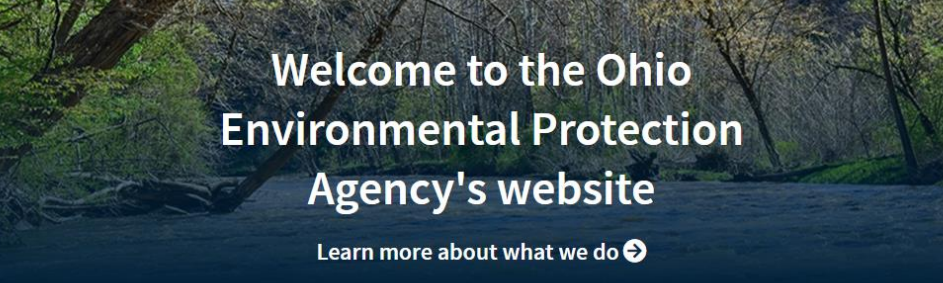

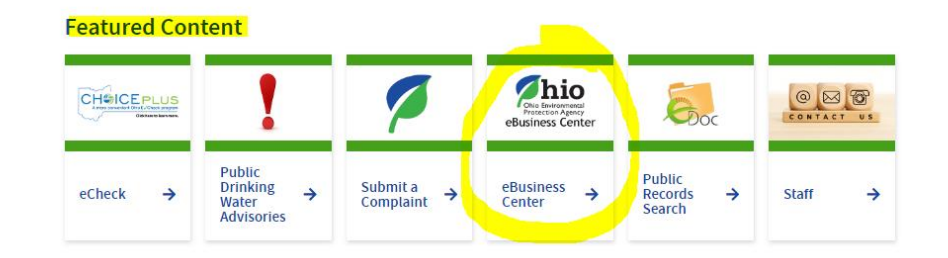

https://epa.ohio.gov/divisions-andoffices/surface-water/permitting/electronicbusiness-services

#### eBusiness Center

Ohlo EPA's eBusiness Center is a secure portal for online business services. The eBusiness Center is the entry point for the regulated community and consultants to electronically complete and file reports and permit applications, as well as make payments.

Expand All Sections

#### What services are available?

- <u>Division of Air Pollution Control</u> Air Services through the eBusiness Center Include:
  - permit applications;
  - nermit-related reporting

solid or infectious waste incinerator.

#### Division of Surface Water

- Electronic Discharge Monitoring Report (eDMR) system provides the permitted community a
  reliable and simple method to electronically report sampling data measurements in response to
  the reporting requirements within their environmental permits.
- Surface Water Tracking, Reporting, and Electronic Application Management System (STREAMS) allows online submittal of various permit applications and forms, including National Pollutant Discharge Elimination System (NPDES) general and individual permits and indirect discharge permits.
- Minimum Staffing Reporting allows professional operators of record to report their minimum staffing times to document compliance with staffing requirements.
- Office of Environmental Education Ohio Environmental Education Fund now allows submittal of grant
  applications and reviews through the eBusiness Center.
- Office of Fiscal Administration fee payments including:
  - non-Title V notices of violations (NOVs);
  - conference fees;
  - application fees for
    - solid waste;

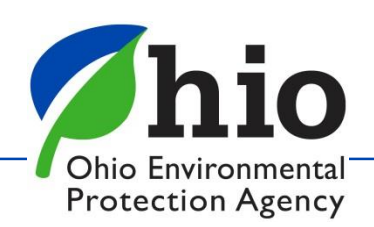

### **Guides**

Chio Environmental Protection Agency

Stay Compliant Make a Difference Monitor Pollution Get Funding F

#### Dhio EPA / Divisions & Offices / Surface Water / Permitting / Electronic Business Services

#### **Electronic Business Services**

| urface Water         | Ohio EPA Division of Surface Water Electronic Business Services features advanced solutions | 5 |
|----------------------|---------------------------------------------------------------------------------------------|---|
|                      | for submitting monitoring data, permit applications, annual reports, and transferring fast  |   |
| Welcome              | and secure fee payments.                                                                    |   |
|                      | Electronic environmental data submittals streamline previous paper submissions while        |   |
| Announcements        | improving business workflows for Agency staff and external customers.                       |   |
| About DSW            | e <u>Biz</u> located here: <u>https://ebiz.epa.ohio.gov/</u>                                |   |
| Programs             | What's New eDMR STREAMS Applications ePay                                                   |   |
| Financial Assistance | Guidance/Training Contact                                                                   |   |
| Guides & Manuals     |                                                                                             |   |
| Permitting           |                                                                                             |   |
| Reports & Data       |                                                                                             |   |
| Regulations          |                                                                                             |   |
| Training             |                                                                                             |   |
|                      | General STREAMS Guidance                                                                    |   |
|                      | Permit Application Guidance                                                                 | , |
|                      | Report Forms                                                                                | • |

#### **General STREAMS Guidance** STREAMS Quick Guide A quick guide on how to and use the system to c add facilities to the facil Permit Application Guidance ^ General Construction General Nonstormwater NPDES General STREAMS Transiti Permits Construction Site Stormwater Non-Stormwater PIN Application W Applications Construction Site Small Sanitary Discharges Report Forms How to Submit a l Application/Repo Annual Sewage Sludge Report NPDES Pretreatment Program - Generic (Available 12/1) Baseline Monitoring Report (BMR) For (Due annually on March 1st) Categorical Standards Compliance Schedule Update NPDES Unanticipated Emergency Overflor

Municipal Separate Storm

Sewer System (MS4) Annual

Pretreatment Program - Annual Report

Report

Report

Report

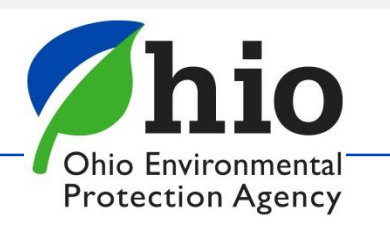

https://epa.ohio.gov/divisions-and-offices/surface-water/permitting/electronic-business-services

# Need Help? Have Questions?

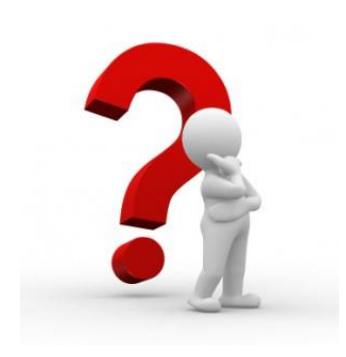

#### Need Assistance? Start here!

eBiz Help Wizard

Login assistance

Contacts for services

Help with PIN

#### OHID eBusiness Center FAQ

#### eBiz live help available

Weekdays 8AM - 5PM except state holidays ebizhelpdesk@epa.ohio.gov (877) 372-2499 | (877) EPA-BIZZ

### edmr / streams

dsw.ebizhelp@epa.ohio.gov

<u>Jacob Zink</u> (614)644-2135 Jacob.Zink@epa.ohio.gov

<u>Donna Dessoir</u> (614)644-2892 Donna.Dessoir@epa.ohio.gov

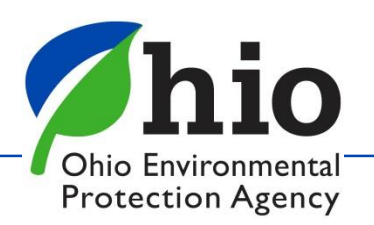

Thank you

for your service

Å all that you do!

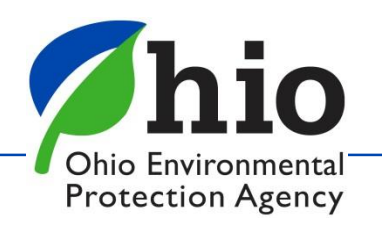